# 化審法低生産量・少量新規化学物質 申出システム(ver7.03) インストール説明書

経済産業省 産業保安・安全グループ 化学物質管理課 化学物質安全室

2024/8/30

| 1        | <u>はじめに</u>                             |
|----------|-----------------------------------------|
| <u>2</u> | <u>動作環境</u>                             |
| 3        | <u>申出システムのインストール手順6</u>                 |
|          | 3.1 インストーラによる申出システムのインストール7             |
|          | 3.2 zip ファイルによる申出システムのインストール13          |
| 4        | Adobe Reader のインストール手順                  |
|          | 4.1 Adobe Reader をインストールする16            |
| 5        | <u>AccessDatabaseEngine のインストール手順19</u> |
|          | 5.1 AccessDatabaseEngine をインストールする      |
|          | 5.2 Access Runtime をアンインストールする22        |
| 6        | (応用)データベースの共有 26                        |
|          | 6.1 データベース共有とは26                        |
|          | 6.2 データベース共有によるメリット2 <b>6</b>           |
|          | <b>6.3 データベース共有によるデメリット</b> 26          |
|          | 6.4 データベース共有を実施する手順27                   |
|          | 6.5 システム利用開始後にデータベース共有を実施する手順32         |
| 7        | (応用)パソコン更新手順                            |
|          | 7.1 バックアップ33                            |
|          | 7.2 申出システムのインストール33                     |
|          | 7.3 バックアップデータの移行33                      |

## 1はじめに

本説明書は、「化審法低生産量・少量新規化学物質申出システム(Ver. 7.03)」(以下、「申出システム 7.03」 という)のインストール手順を説明することを目的としています。申出システム 7.03のインストールの際は、 必ず本説明書をご覧ください。

本説明書は、申出システム 7.03 がインストールされていないパソコンに申出システム 7.03 をインストール することを想定しています。申出システム 7.03 以前の申出システムがインストールされているパソコンに申 出システム 7.03 をインストールしようとする場合は、「最新版更新用ファイル インストール説明書 申出シ ステム(ver7.03)利用者向け」をご覧ください。

## 2 動作環境

本章では、申出システム 7.03 を動作させるために必要な環境について説明します。

## 2.1 動作環境

申出システム 7.03 の動作環境は以下の通りです。

| 項目     | 主な仕様                                          |
|--------|-----------------------------------------------|
| OS     | Microsoft Windows 11(64bit)日本語版               |
|        | Microsoft Windows 10(32bit/64bit)日本語版         |
| CPU    | 1 ギガヘルツ(GHz)以上の 32 ビット(x86)プロセッサ または 64 ビ     |
|        | ット(x64)プロセッサ                                  |
| メモリ    | 1 ギガバイト(GB) RAM(32 ビット) または 2GB の RAM(64 ビット) |
| ディスク容量 | 16GB(32ビット) または 20GB(64ビット)の空き容量のあるディス        |
|        | ク領域                                           |
| デバイス   | 解像度 1024×756 以上で 256 色以上出力可能なモニタ、キーボー         |
|        | ド、マウス、プリンタ、CD-ROM ドライブ                        |
| その他    | MS Office                                     |
|        | ① MS Office 2016 32bit、MS Office 2016 64bit   |
|        | ② MS Office 2019 32bit、MS Office 2019 64bit   |
|        | ③ MS Office 365 32bit、または MS Office 365 64bit |
|        | .NET Framework 4.5.1                          |
|        | Adobe Reader                                  |
|        | AccessDatabaseEngine (※)                      |
|        | ※MS Officeが②又は③の場合、もしくはAccess Runtime 2013    |
|        | がインストールされている場合にインストールが必要。詳細は「5                |
|        | AccessDatabaseEngine のインストール手順」を参照            |

※OSの bit 数の確認方法

• windows 10

エクスプローラー(フォルダ)を起動し、PCを右クリックします。

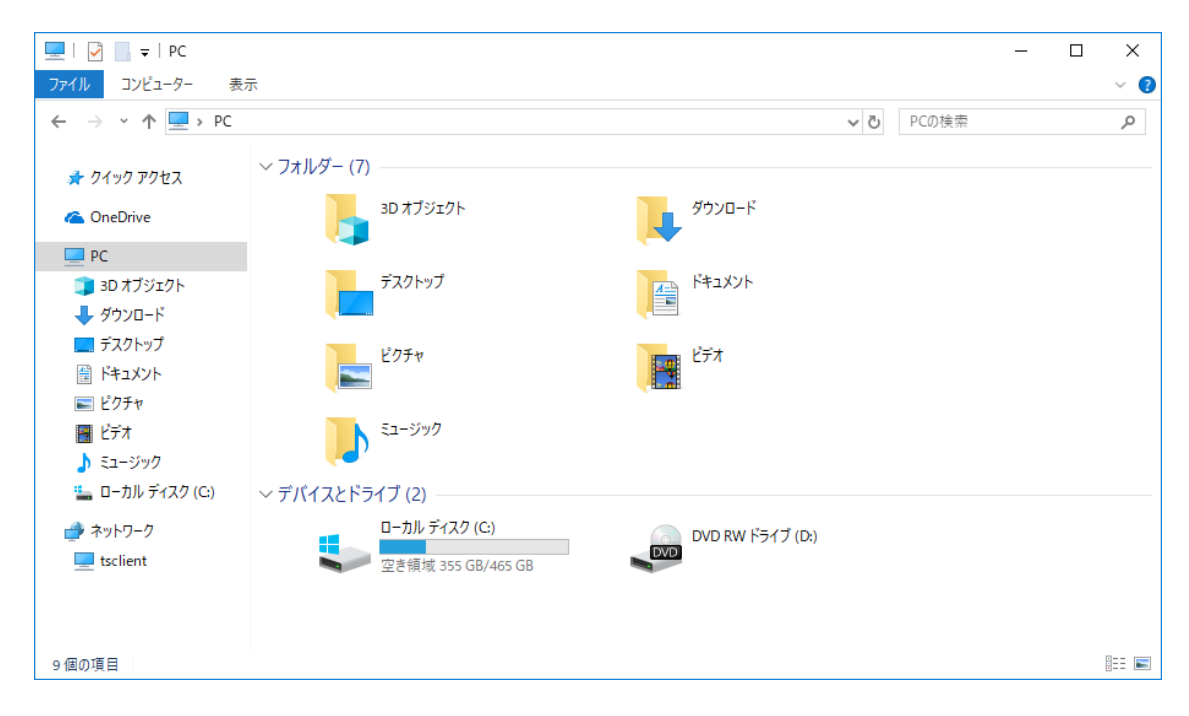

右クリック後、プロパティを押下します。

| 💻   🛃 🔚 🖛   PC |                     | - 0              | ×        |
|----------------|---------------------|------------------|----------|
| ファイル コンピューター   | 表示                  |                  | ~ 🕐      |
| ← → • ↑ 💻      | > PC >              | ✓ ひ PCの検索        | <i>م</i> |
| > 🔺 クイック アクセス  | ✓ フォルダー (7)         | -                |          |
| > 🗥 OneDrive   | 3D オブジェクト           | 900-F            |          |
| 🗸 💻 PC         |                     |                  |          |
| > 🧊 3D オブジェクト  | 折りたたみ(A)            | К*±_ххь          |          |
| > 🖊 ダウンロード     | 🗣 管理(G)             |                  |          |
| > 📃 デスクトップ     | スタートにピン留めする(P)      |                  |          |
| > 🔮 ドキュメント     | 新しいウィンドウで開く(E)      |                  |          |
| > 📰 ピクチャ       | クイック アクセスにピン留め      |                  |          |
| > 📕 ビデオ        | 🐔 TortoiseSVN >     |                  |          |
| > 🎝 ミュージック     | ネットワーク ドライブの割り当て(N) |                  |          |
| > 🏪 ローカル ディスク  | ネットワーク ドライブの切断(C)   |                  |          |
| ✔ 🍠 ネットワーク     | ネットワークの場所を追加する(L)   | DVD RW ドライブ (D:) |          |
| > 💻 tsclient   | 削除(D)               | DVD              |          |
|                | 名前の変更(M)            |                  |          |
|                | プロパティ(R)            |                  |          |
| 9 個の項目         |                     | -                | : 📰      |

マシンのシステム情報が表示され、bit 数が確認できます。

| 2 9725A                  |                       |                                                  | - 0               | × |
|--------------------------|-----------------------|--------------------------------------------------|-------------------|---|
| ע-םאַעב א 🔛 א י אים אַעב | パネル > システムとセキュリティ     | システム                                             | ✓ ひ コントロール パネルの検索 | Q |
| コントロール パネル ホーム           | コンピューターの基本的           | な情報の表示                                           |                   | 6 |
| 🐶 デバイスマネージャー             | Windows のエディション       |                                                  |                   |   |
| ● リモートの設定                | Windows 10 Pro        |                                                  |                   |   |
| 🐶 システムの保護                | © 2018 Microsoft Corp | poration. All rights reserved.                   | Windows 10        |   |
| ● システムの詳細設定              |                       |                                                  |                   | , |
|                          | システム                  |                                                  |                   |   |
|                          | プロセッサ:                | Intel(R) Core(TM) i5-6500 CPU @ 3.20GHz 3.19 GHz |                   |   |
|                          | 実装Xモリ (RAM):          | 4.00 GB (3.89 GB 使用可能)                           |                   |   |
|                          | システムの種類:              | 64 ビット オペレーティング システム、x64 ベース プロセッサ               |                   |   |
|                          | ベンとタッチ:               | このティスフレイでは、ペン入力とタッチ入力は利用できません                    |                   |   |
|                          | コンビューター名、ドメインおよび      | ジワークグループの設定                                      |                   |   |
|                          | コンピューター名:             |                                                  | 砂定の変更             |   |
|                          | フル コンピューター名:          |                                                  |                   |   |
|                          | コンピューターの説明:           | 3                                                |                   |   |
|                          | ドメイン:                 |                                                  |                   |   |
|                          | Windows ライセンス認証       |                                                  |                   |   |
|                          | Windows はライセンス認       | 証されています。 マイクロソフト ソフトウェア ライセンス学項を読む               |                   |   |
|                          | プロダクト ID:             |                                                  | ●プロダクト キーの変       | 更 |
|                          |                       |                                                  |                   |   |
|                          |                       |                                                  |                   |   |
|                          |                       |                                                  |                   |   |
| 18.315 B                 |                       |                                                  |                   |   |
| わまっ リティンメンテナンフ           |                       |                                                  |                   |   |

• windows 11

64bit版のみのため、確認は不要です。

#### 2.2 注意事項

申出システム 7.03 のインストールを行う上での注意事項は以下の通りです。

- 申出システム 7.03 は. NET Framework 4.5.1 で作成されています。本プログラムを導入しようとするパ ソコンで Visual Studio 等を用いて開発などを行っている場合や、独自のソフトがすでにインストールさ れている場合には、不整合が生じる恐れがあります。そのような場合には別にパソコンをご用意ください。
- ② 申出システム 7.03 は PDF ファイルの出力機能があるため、Adobe Reader のインストールが必要です。
   Adobe Reader がインストールされていないパソコンで Adobe Reader が必要な機能を利用すると、Adobe Reader のインストールを促すメッセージが表示されます。「4. Adobe Reader」のインストール手順を参照の上、インストールを実施してください。
- ③ 申出システム 7.03 は Access 2016 または AccessDatabaseEngine のインストールが必要です。(Access 2019、または Access 365 がインストールされている場合でも、別途 AccessDatabaseEngine のインストールが必要です)。この要件を満たさない場合、「5. AccessDatabaseEngine のインストール手順」を参照の上、インストールを実施してください。
- ④ 申出システム 7.03 をインストールする際には、インストールを行うパソコンで起動している全てのアプリケーションを終了させてください(ウイルス対策ソフトなどの常駐型アプリケーションも終了させておいてください)。他のアプリケーションを終了しないままインストールを行った場合、お使いのパソコンのシステムに障害が発生する可能性があります。
- ⑤ 申出システム 7.03 をインストールする際には Windows のユーザ ID がすべて半角のユーザでログイン し、インストールを行ってください。

## 3 申出システムのインストール手順

本章では、申出システム 7.03 のインストール手順について説明します。手順は、Microsoft Windows 10 と Microsoft Windows 11 で共通となります。

インストール方法はインストーラを利用した方法と、zip ファイルを使用した方法をご用意しております。一 般ユーザがインストーラを利用してインストールするには管理者ユーザでの実行が必要となるため、管理者ユ ーザのパスワードの入力が要求されます。一方、zip ファイルを使用した場合は管理者ユーザでの実行が必要 ありませんので、管理者ユーザのパスワードがご不明な方、またはインストーラによるインストールが禁止さ れている方は zip ファイルを使用して申出システムをインストールしてください。

インストーラを利用される方は<u>「3.1 インストーラによる申出システムのインストール」</u>をご覧ください。

zip ファイルを使用される方は<u>「3.2 zip ファイルによる申出システムのインストール」</u>をご覧ください。

## 3.1 インストーラによる申出システムのインストール

申出システム7.03は以下の手順でインストールします。

- ① ダウンロード手順書に従いダウンロードしたインストーラを任意のフォルダに格納してください。
- ② ダウンロードしたファイルを格納したフォルダの内容を表示し、インストーラを実行してください。
- ③ 申出システム 7.03 のセットアップ画面が表示されますので、「次へ(<u>N</u>)」ボタンをクリックしてください。

| 🛃 申出システム                                                                      | _          |     |             | ×         |
|-------------------------------------------------------------------------------|------------|-----|-------------|-----------|
| 申出システム セットアップ ウィザードへようこそ                                                      |            |     |             |           |
| インストーラーは 申出システム をインストールするために必要な手順                                             | 膝示し        | ます. | 0           |           |
| この製品は、著作権に関する法律および国際条約により保護されてい<br>または一部を無断で複製したり、無断で複製物を頒布すると、著作権<br>注意ください。 | はす。<br>の侵害 | このほ | 製品の<br>しますの | 全部<br>)でご |
| キャンセル く戻る                                                                     | (B)        |     | 次へ()        | < (J      |

 ④ インストールするフォルダを必要に応じて設定してください。また、同じパソコンで複数のユーザが申 出システム 7.03 を使用する場合、「すべてのユーザ(E)」を選択してください。設定が完了したら「次へ (N)」ボタンをクリックしてください。

※旧バージョンの申出システムのインストールフォルダは指定しないでください。旧バージョンの申出シ ステムの誤作動及びデータ消失の恐れがあります。

| ◎ 申出システム                                                                    | - 0                | ×       |   |
|-----------------------------------------------------------------------------|--------------------|---------|---|
| インストール フォルダーの選択                                                             |                    | 5       |   |
| インストーラーは次のフォルダーへ 申出システム をインストールします。                                         |                    |         |   |
| このフォルダーにインストールするには[/次へ]をクリックしてください。別の<br>トールするには、アドレスを入力するか[参照]をクリックしてください。 | )フォルダ <sup>、</sup> | ーにインス   |   |
| フォルダー(E):                                                                   |                    |         |   |
| C¥申出システム¥                                                                   | 参照                 | R(R)    | ] |
|                                                                             | ディスク               | 領域(D)…  | ) |
| 申出システム を現在のユーザー用か、またはすべてのユーザー用にインストー                                        | ルします:              |         |   |
| ○すべてのユーザー(E)                                                                |                    |         |   |
| ●このユーザーのみ(M)                                                                |                    |         |   |
| キャンセル < 戻る(B)                                                               | ) (X               | ;^(N) > | ) |

⑤ 以下の画面が表示されますので、「次へ(<u>N</u>)」ボタンをクリックしてください。

| 🛃 申出システム             |          | _       | -  | ×      |
|----------------------|----------|---------|----|--------|
| インストールの確認            |          |         |    | 5      |
| 申出システム をインストールする準備。  | ができました。  |         |    |        |
| [次へ]をクリックしてインストールを開始 | 信してください。 |         |    |        |
|                      |          |         |    |        |
|                      |          |         |    |        |
|                      |          |         |    |        |
|                      |          |         |    |        |
|                      |          |         |    |        |
|                      |          |         |    |        |
|                      |          |         |    |        |
|                      |          |         |    |        |
|                      | キャンセル    | < 戻る(B) | 次~ | .(N) > |

⑥ インストールを行っている Windows ユーザの権限によって下記図のようなユーザーアカウント制御画 面がそれぞれ表示される場合があります。各画面の指示に従って操作を行い、処理を進めてください。

※ユーザーアカウント制御について不明点がありましたら、お使いのパソコンのシステム管理をされているご 担当者様にお問合せください。

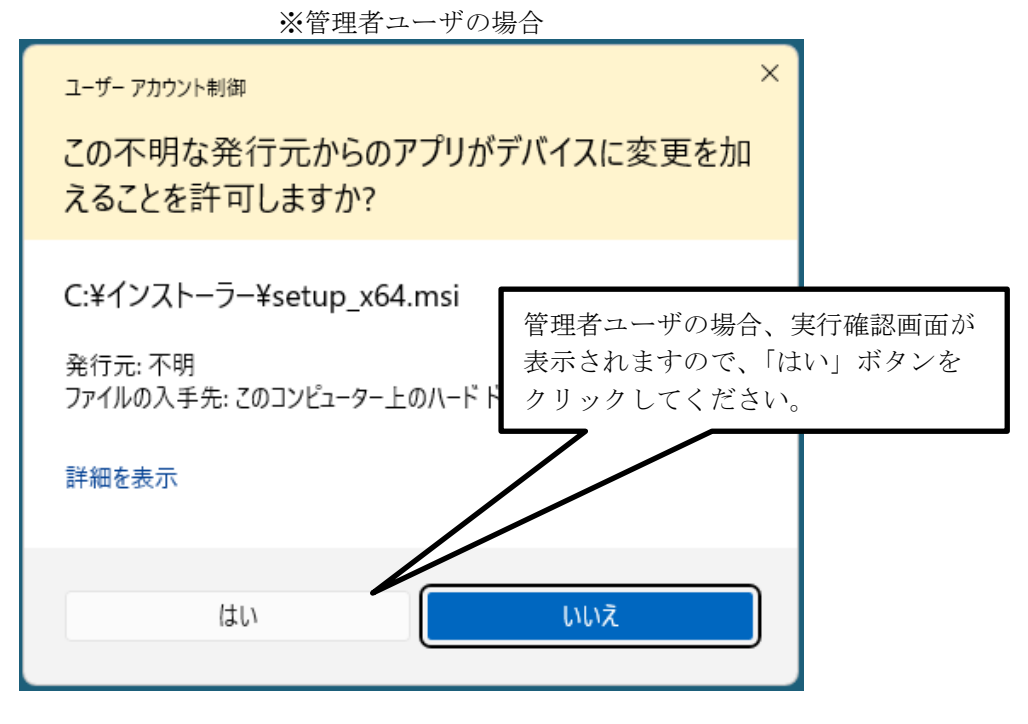

※一般ユーザの場合

| ユ-ザ-アカウント制御 ×<br>この不明な発行元からのアプリがデバイスに変更を加<br>えることを許可しますか?                                      |  |
|------------------------------------------------------------------------------------------------|--|
| C:¥ ¥Deskto <u>p¥setup</u> x64.msi                                                             |  |
| 発行元: 不明       一般ユーザの場合、インストールを行うには管理者ユーザでの実行が必要になるため、管理者ユーザのユーザ名、パスワードを入力し、「はい」ボタンをクリックしてください。 |  |
| 続行するには、管理者のユーザー名とパスワート ださい。<br>ユーザー名<br>パスワード<br>ドメイン:                                         |  |
| はい いいえ                                                                                         |  |

インストールが完了したら、以下のメッセージボックスが表示されます。

※データベースファイル (MoushideDBv7.accdb)を共有利用しない場合は、本手順でインストール作業が完了です。⑧の起動確認に進んでください。

※データベースファイルを共有利用する場合は、セキュリティに係る設定、およびデータベースに係 る設定も必要になります。データベースを共有については、第6章(応用)データベースの共有の方を ご参照ください。

| 💀 申出システム                                             | – 🗆 X                 |
|------------------------------------------------------|-----------------------|
| インストールが完了しました。                                       |                       |
| 申出システム は正しくインストールされました。<br>終了するには、 [閉じる]をクリックしてください。 |                       |
| Windows Update で、NET Framework の重要な更新があるた            | いどうかを確認してください。        |
| キャンセル                                                | < 戻る(B) <b>閉じる(C)</b> |

⑦ 申出システム 7.03 のインストールフォルダより、「OfferSystem」(拡張子を表示する設定の場合は「OfferSystem.exe」)をダブルクリックして実行すると、申出システム 7.03 を起動することができます。

以下のログイン画面が表示されれば正常です。

なお、申出システム 7.03 をインストールするとデスクトップに「OfferSystem」というショートカットが 作成されますので、ショートカットより起動することも可能です。

| บ <sup>1</sup>             |
|----------------------------|
| 化審法低生産量・少量新規<br>化学物質申出システム |
| 担当者コード:                    |
| パスワード:                     |
| ログイン 初期設定取込 終了             |
|                            |

以下のメッセージが表示された場合、Access および AccessDatabaseEngine がインストールされていない 可能性があります。ログファイル(Moushide.log)をご確認ください。

インストールフォルダ(例:「C:¥申出システム」)にあるログファイル「Moushide.log」をダブルクリ ックで開き、「インストール手順書をご参照の上、Microsoft AccessDatabaseEngine をインストールして ください。」というエラーメッセージがログに出力されていた場合、AccessDatabaseEngine のインス トールが必要です。第5章 AccessDatabaseEngine のインストール手順に従ってインストールを 実施してください。

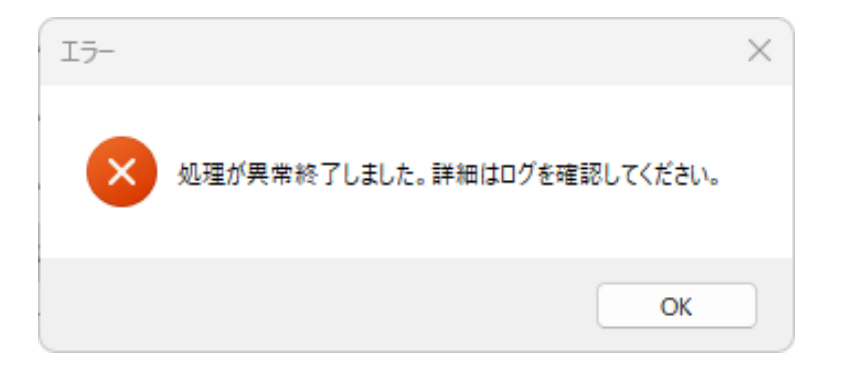

## 3.2 zip ファイルによる申出システムのインストール

zip ファイルを使用する場合は以下の手順でインストールします。 ※zip ファイルのダウンロード手順はダウンロード手順書をご確認ください。

 インストールフォルダにダウンロードした zip ファイルを解凍してできたフォルダのフォルダ名を「申 出システム」に変更して下さい。その「申出システム」フォルダを任意の場所に移動します。ここでは C ドライブ直下に移動した場合を想定して説明します。この場合インストールフォルダは「C:¥申出システ ム」を指します。

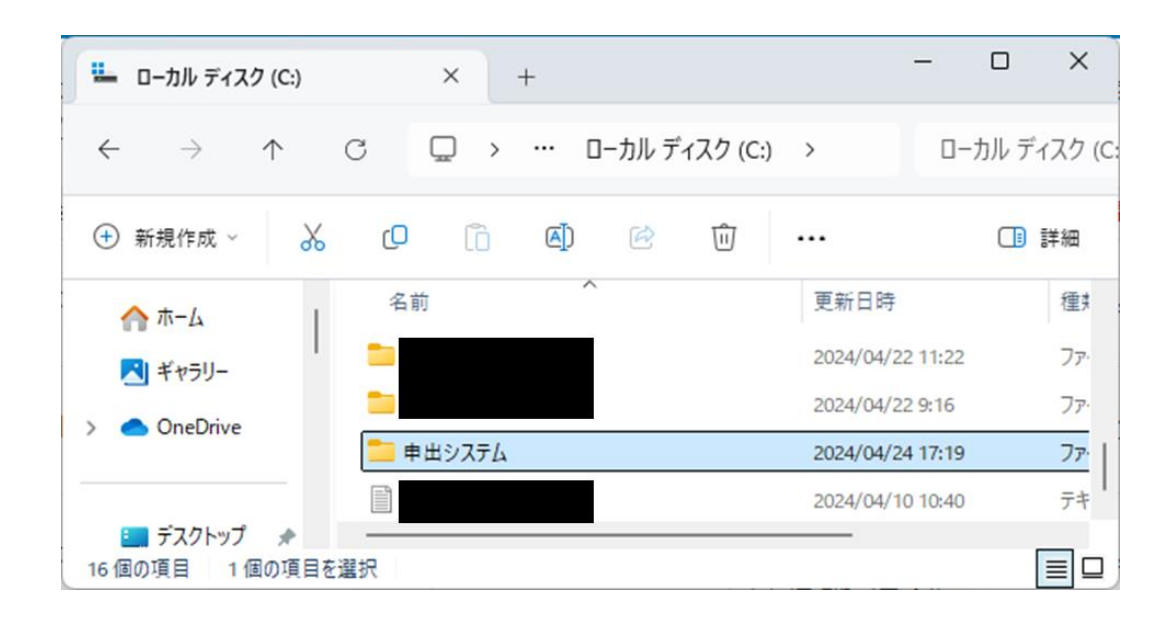

- ②「申出システム」フォルダにある設定ファイル「Moushide.ini」をダブルクリックで開き、
   <accdbFilePath>~ </accdbFilePath>の~の部分に記載のPath 情報(下記図では、3行目)を①で配置、
   移動したデータベースファイル(MoushideDBv7.accdb)のあるフォルダのPath 情報に変更してください。
  - ※データベースファイル(MoushideDBv7.accdb)を共有利用しない場合は、本手順でインストール作業 が完了です。③の起動確認に進んでください。

※データベースファイルを共有利用する場合は、セキュリティに係る設定、およびデータベースに係 <u>る設定も必要になります。データベースを共有については、第6章(応用)データベースの共有の方を</u> ご参照ください。

| Moushide.ini × +                                                                                                    |                                | _        |        |
|----------------------------------------------------------------------------------------------------|--------------------------------|----------|--------|
| ファイル 編集 表示                                                                                                    |                                |          | tê3    |
| xml version="1.0" encoding="utf-8"?<br><root><br/><accdbfilepat<mark>}&gt;C:¥申出システム¥mdb&lt;accd<br/><accdbfilenam<del>e&gt;MoushideD&amp;v7.accdb<!--</del-->accdb<br/><prefolder>C:¥Users¥a00946¥Desktop¥申出と<br/></prefolder></accdbfilenam<del></accdbfilepat<mark></root> | lbFilePath><br>FileName><br>出力 |          |        |
| 行 1、列 1 206 文字                                                                                                    | 100% Windows (CRLF)            | UTF-8 (B | OM 付き) |

例) Moushide.ini の修正例

③ 申出システム 7.03 のインストールフォルダ(この場合は「申出システム」フォルダ)にある「OfferSystem」(拡張子を表示する設定の場合は「OfferSystem.exe」)をダブルクリックして実行すると、申出システム 7.03 を起動することができます。 以下のログイン画面が表示されれば正常です。

| イン画面が | 表示されれば正常です。                |
|-------|----------------------------|
| ログイン  |                            |
|       | 化審法低生産量・少量新規<br>化学物質申出システム |
|       | 担当者コード:<br>パスワード:          |
|       | ログイン 担当者情報変更 終了            |

14

以下のメッセージが表示された場合、Access および AccessDatabaseEngine がインストールされていない 可能性があります。ログファイル (Moushide. log) をご確認ください。

インストールフォルダ(例:「C:¥申出システム」)にあるログファイル「Moushide.log」をダブルクリ ックで開き、「インストール手順書をご参照の上、Microsoft AccessDatabaseEngine をインストールして ください。」というエラーメッセージがログに出力されていた場合、AccessDatabaseEngine のインス トールが必要です。第5章 AccessDatabaseEngine のインストール手順に従ってインストールを 実施してください。

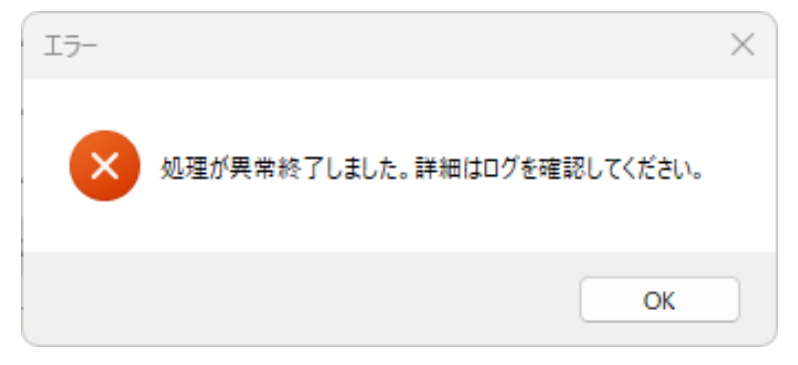

## 4 Adobe Reader のインストール手順

本章では、申出システム 7.03 の動作に必要となる Adobe Reader のインストール手順について説明します。手順は、Microsoft Windows 10 と Microsoft Windows 11 で共通となります。

Adobe Reader がインストールされていないパソコンで申出システム 7.03 を使用すると、申出書印刷時などに 以下のメッセージが表示される場合があります。

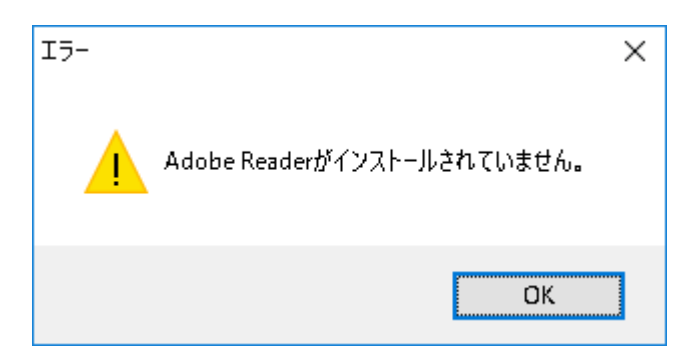

このメッセージが表示された場合、Adobe Reader のインストールが必要ですので、下記手順に従ってインスト ールを実施してください。

### 4.1 Adobe Reader をインストールする

「Adobe Acrobat Reader DC」もしくは「Adobe Reader XI」がインストールされていない場合、Adobe Reader のインストールが必要です。下記手順に従い、Adobe Reader をインストールしてください。

 下記サイトに接続し、「オペレーティングシステム」でインストールする対象パソコンの OS を選択 し、「言語」で「Japanese」を、「バージョン」で「Reader」を選択してください。

https://get.adobe.com/jp/reader/otherversions/

| C  https://get.adobe.com/jp/reader/otherversions/ |                        |             |
|---------------------------------------------------|------------------------|-------------|
| Adobe                                             |                        | 高 A 公 印 4 争 |
|                                                   |                        | 8           |
| Adobe Acrobat Reader                              |                        |             |
| 世界で最も信頼されてい                                       | る無料                    |             |
| の PDF 閲覧ソフト                                       |                        |             |
| Accelet Deader をびウンロードオスにけ                        | - <b>t</b> %l          |             |
| Actobal Reader をダウンロートするには<br>ティングシステムと言語を選択してくた  | <b>、、 ハヘレー</b><br>ごさい。 |             |
| オペレーティングシステム                                      |                        |             |
| オペレーティングシステムを選択してください                             | ~                      |             |
| 言語                                                |                        |             |
|                                                   |                        |             |
| 言語を選択してください                                       | ~                      |             |
| 言語を選択してください<br>パージョン                              | ~                      |             |

② 「Acrobat Reader をダウンロード」ボタンをクリックしてください。

| (747) 🔞 🗖 | 🚺 Adobe Acrobat Reader (無料の Pl 🗙 🕂                                       |             |   |  |
|-----------|--------------------------------------------------------------------------|-------------|---|--|
| → C @     | https://get.adobe.com/jp/reader/otherversions/                           | さん A* ☆ 中 な | œ |  |
| Adobe     |                                                                          |             | 3 |  |
| Į         | Adobe Acrobat Reader                                                     |             |   |  |
| ቲ<br>ወ    | 世界で最も信頼されている無料<br>D PDF 閲覧ソフト                                            |             |   |  |
|           |                                                                          |             |   |  |
|           | Acrobat Reader をダウンロードするには、オペレー<br>ティングシステムと言語を選択してください。                 |             |   |  |
|           | オペレーティングシステム                                                             |             |   |  |
|           | Windows 11 V                                                             |             |   |  |
|           | 言語                                                                       |             |   |  |
|           | Japanese 🗸                                                               |             |   |  |
|           | バージョン                                                                    |             |   |  |
|           | Reader 2024.002.21005 Japanese Windows(64Bit)                            |             |   |  |
|           | <u>システム要件</u> ディストリビューションをお探しですか?                                        |             |   |  |
| ۲A<br>نجع | ucrobat Reader をダウンロード」ボタンをクリックすることで、次の利用条件の内容をすべて<br>5、周章しかことになります。利用条件 |             |   |  |
|           | ~~~~~~~~~~~~~~~~~~~~~~~~~~~~~~~~~~~~~~                                   |             |   |  |
| <b></b>   | Acrobat Reader をタウンロード                                                   |             |   |  |

③ ダウンロードが完了すると、画面右上にダウンロードファイルリストが表示されますので、「ファイル を開く」ボタンをクリックしてください。

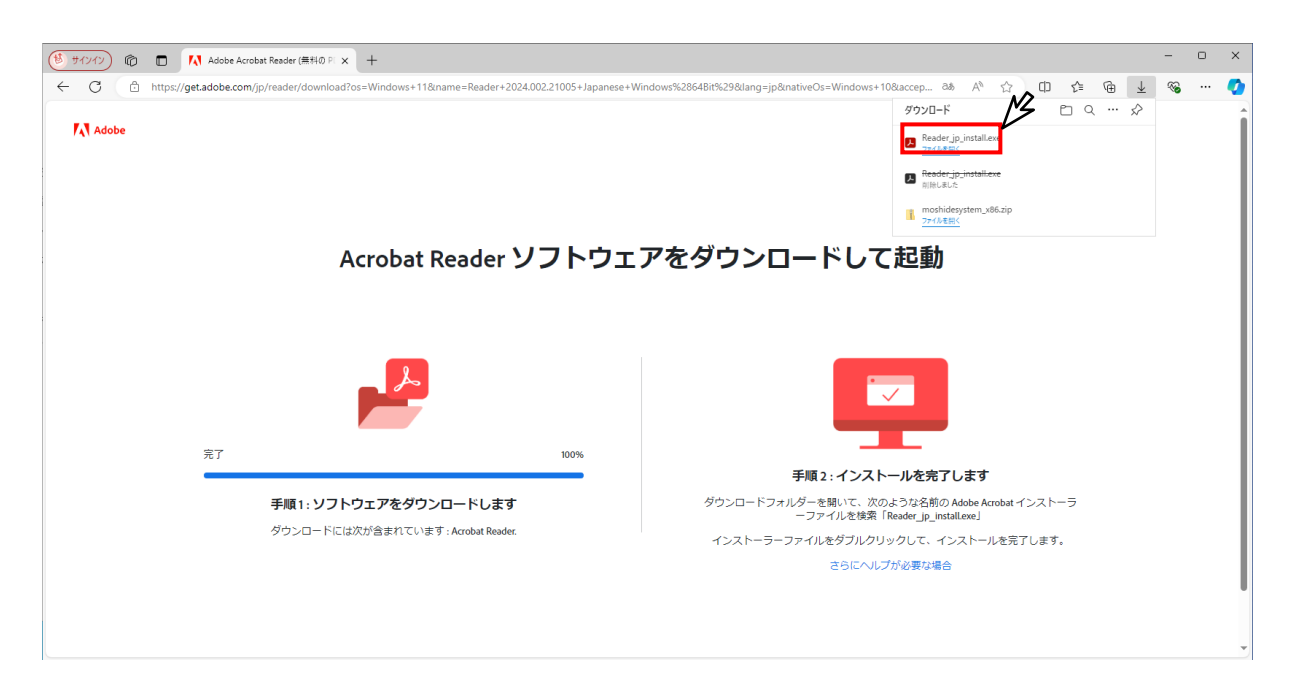

 ④ ダウンロードファイルリストで「ファイルを開く」ボタンをクリックする、もしくはダウンロードした Reader\_jp\_install.exe をダブルクリックすると、インストーラが起動されます。ユーザーアカウント制 御の確認が出た場合、「はい(Y)」をクリックしてください。管理者ユーザのパスワードを求められた場 合、管理者ユーザのパスワードを入力してください。

インストールが開始されますので、そのまましばらくお待ちください。

| ▶ Adobe Acrobat Reader インストーラー | - | × |
|--------------------------------|---|---|
|                                |   |   |
|                                |   |   |
|                                |   |   |
| インストール中です                      |   |   |
|                                |   |   |
| Adobe Acrobat Reader: タウンロート中  |   |   |
|                                |   |   |
|                                |   |   |
|                                |   |   |
|                                |   |   |
|                                |   |   |
|                                |   |   |
|                                |   |   |
|                                |   |   |

⑤ インストール完了画面が表示されたら「終了」ボタンをクリックしてください。ブラウザーが起動し、 インストールが正常に完了したことを示す画面が表示されますので、ブラウザーを閉じてください。

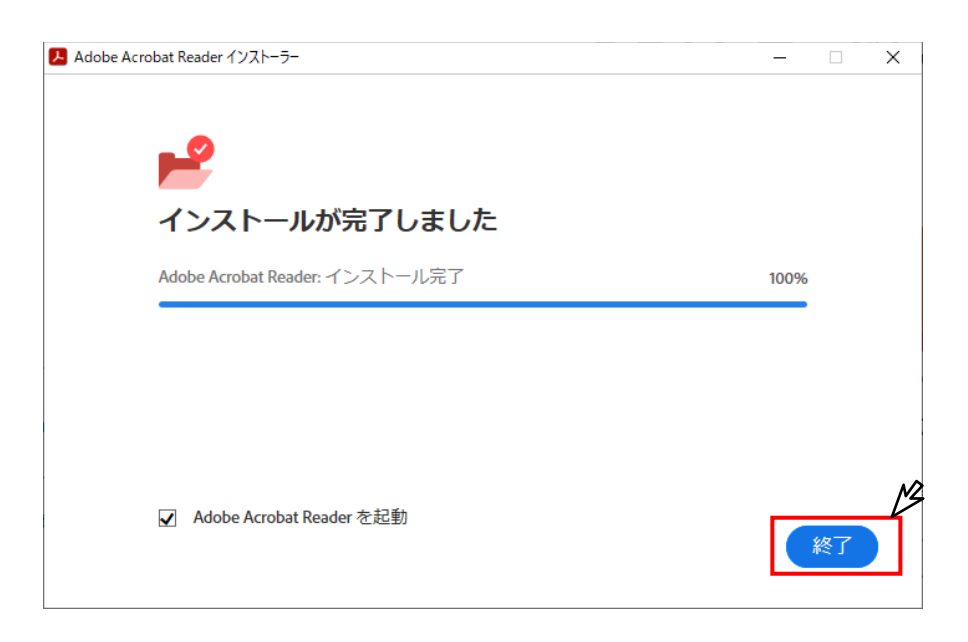

## 5 AccessDatabaseEngine のインストール手順

本章では、申出システム 7.03 の動作に必要となる AccessDatabaseEngine のインストール手順について説明します。手順は、Microsoft Windows 10 と Microsoft Windows 11 で共通となります。

なお、申出システムを利用する用途のみで Access Runtime 2013 がインストールされているパソコンについて は、2023 年 4 月で Access Runtime 2013 のサポートが終了となりましたので、AccessDatabaseEngine をイン ストールしたのち、Access Runtime 2013 をアンインストールしてください。

具体的には、「5.1 AccessDatabaseEngine をインストールする」に従ってインストールを実施したのち、「5.2 Access Runtime をアンインストールする」に従ってアンインストールを実施してください。

※Access Runtime 2013, AccessDatabaseEngine のインストール状況や他業務での使用状況により置き換えを 行ってよいかどうかの判断がつかない場合は、お使いのパソコンのシステム管理をされているご担当者様にお 問合せください。

また、Access または AccessDatabaseEngine がインストールされていないパソコンで申出システム 7.03 を起動 すると、以下のメッセージが表示され、ログファイル(Moushide.log) (例:「C:¥申出システム」)に「インス トール手順書をご参照の上、Microsoft AccessDatabaseEngine をインストールしてください。」というエラー メッセージが出力されます。

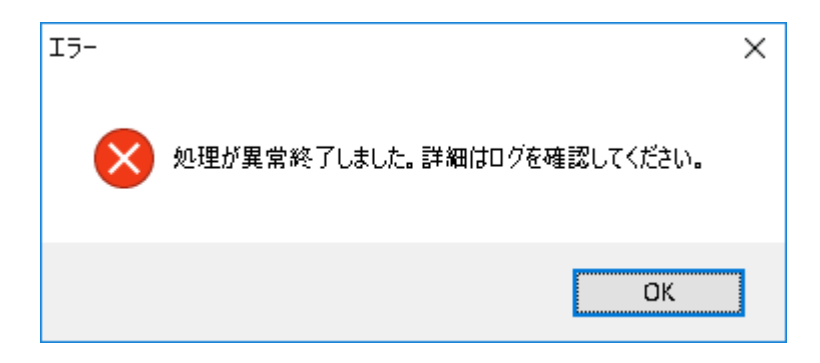

AccessDatabaseEngine のインストールが必要ですので、「5.1 AccessDatabaseEngine をインストールする」 に従ってインストールを実施してください。

#### 5.1 AccessDatabaseEngine をインストールする

Access Runtime 2013 がインストールされている場合、下記手順に従い、AccessDatabaseEngine をインストー ルしてください。その後、「5.2 Access Runtime をアンインストールする」を実行ください。 また、Access または AccessDatabaseEngine がインストールされていないことが判明した場合も、下記手順に 従い、AccessDatabaseEngine をインストールしてください。

① 申出システムのインストールフォルダ(例:「C:¥申出システム」)内の「AccessDatabaseEngine」フ オルダを開き、『install\_accessdatabaseengine\_x86』、または『install\_accessdatabaseengine\_x64』 をダブルクリックして実行してください。(「AccessDatabaseEngine」フォルダは setup\_x86\_ade または setup\_x64\_ade という名称のインストーラを使用した場合に同梱されています。存在しない場合は、 AccessDatabaseEngine が同梱されていないインストーラをダウンロードしている可能性があります。ダウ ンロード手順書を参照の上、AccessDatabaseEngine が同梱されたインストーラをダウンロードし、インス トールをやり直してください。)

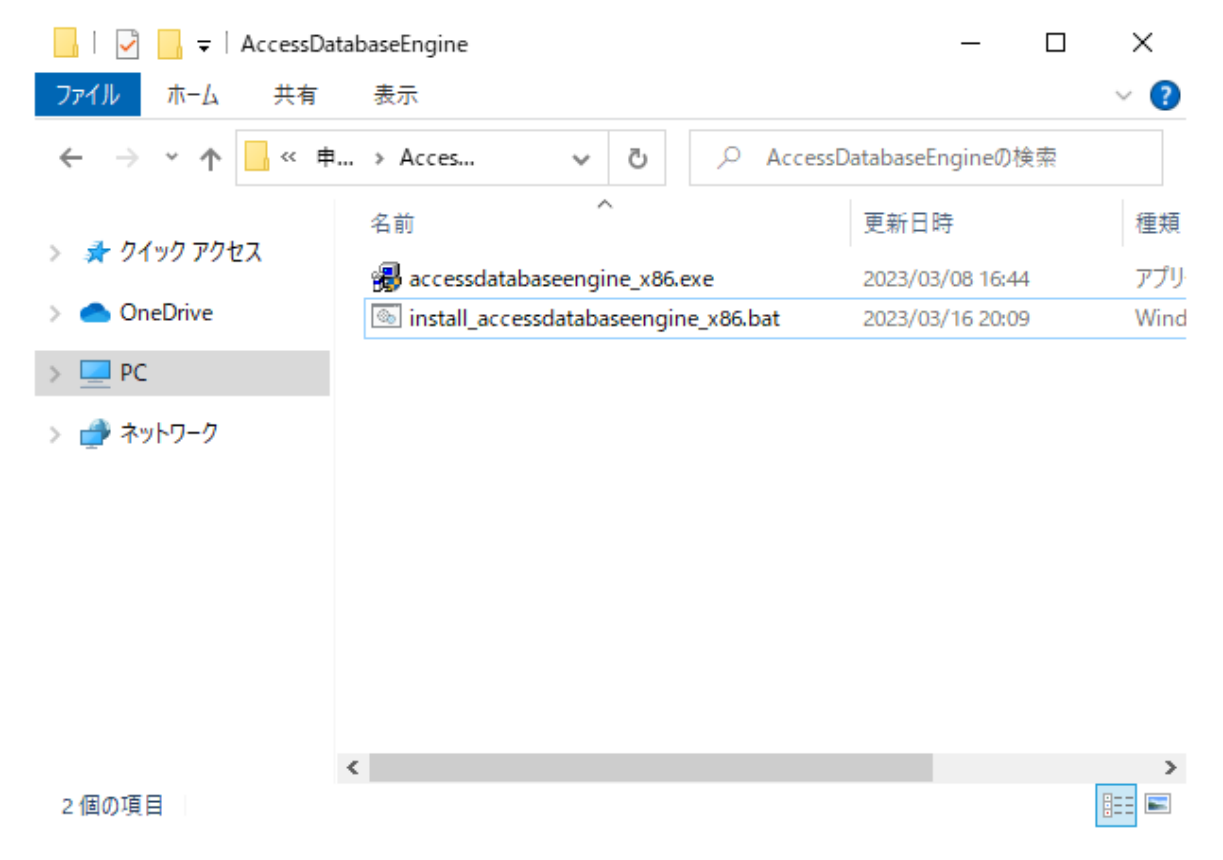

② インストーラを実行すると、インストールを行っている Windows ユーザによって、ユーザーアカウント 制御画面が表示される場合がありますので、「はい(Y)」ボタンをクリックしてコンピュータへの変更を 許可してください。管理者のパスワードを求められた場合は管理者のパスワードを入力してください。

※ユーザーアカウント制御について不明点がありましたら、お使いのパソコンのシステム管理をされて いるご担当者様にお問合せください。 ③ 下記の画面が表示されますが、インストールはバックグラウンドで実行されます。この画面が画面上から消去されましたら、インストールは完了となります。

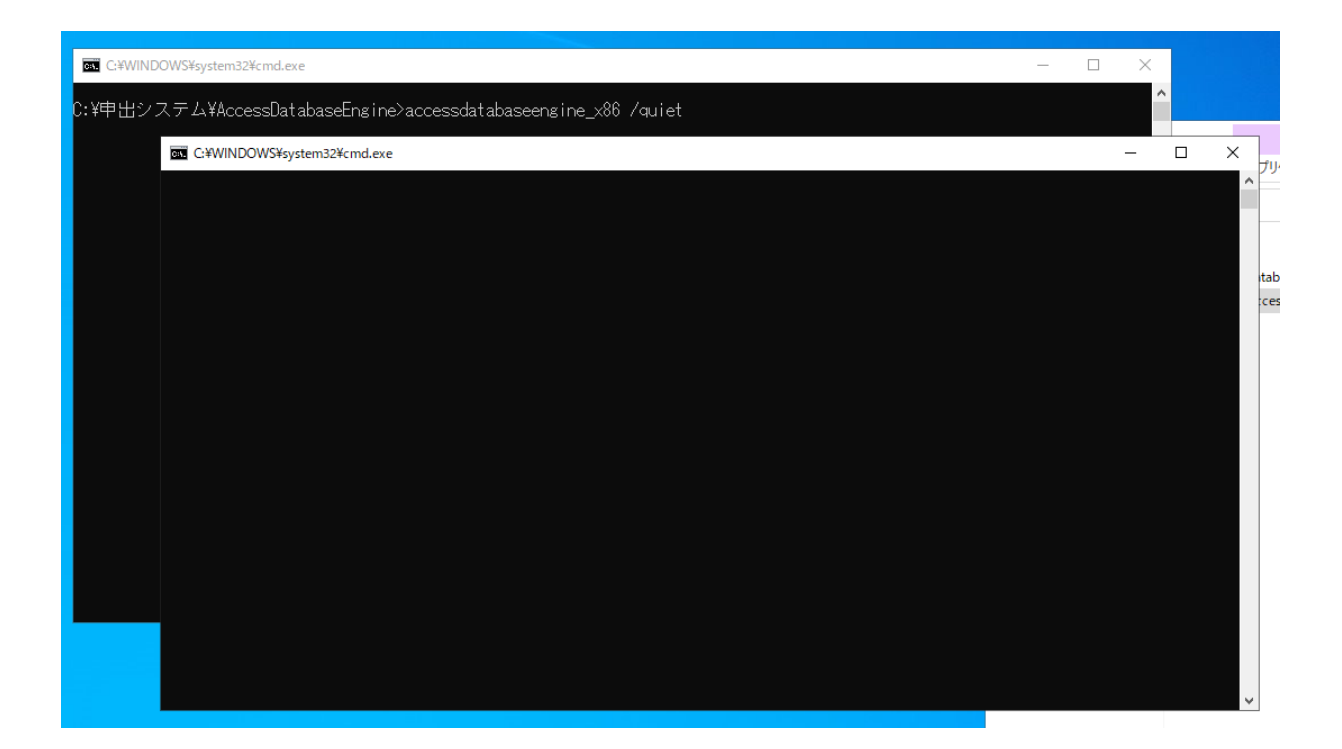

## 5.2 Access Runtime をアンインストールする

Access Runtime 2013 のアンインストールする方法につきましては、以下の手順で実施ください。手順は、 Microsoft Windows 10 と Microsoft Windows 11 で共通となります。 ※下記手順では Access Runtime 2013 を例にご説明します。他のバージョンの Access Runtime をアンインスト

ールされる方も基本的に同じ手順でアンインストールが可能です。バージョン番号を適宜読み替えて実施して ください。

① Windows キーを押しながら R キーを押します。

| ESC                        | F1 F2                            | F3 F4                       | F5 F6                 | F7 F8           | F9 F10                                                                       | F11 F12               | Print<br>Screen | croll<br>bck Pause<br>Break | 9           | Ā   | ] [                                             | -<br>I |
|----------------------------|----------------------------------|-----------------------------|-----------------------|-----------------|------------------------------------------------------------------------------|-----------------------|-----------------|-----------------------------|-------------|-----|-------------------------------------------------|--------|
| 半角 /<br>全角<br>漢字 1 ぬ       | "<br>2 ふ <del>第 あ</del><br>3 あ 4 | う % え<br>う 5 <del>え</del> ( | & お<br>5 お 7 や (<br>8 | ゆ<br>りよりれ       | $\frac{1}{2} = \frac{1}{\sqrt{2}} - \frac{1}{\sqrt{2}} = \frac{1}{\sqrt{2}}$ | <br>¥ _ Back<br>space | Insert          | lome PgUp                   | Num<br>Lock |     | *                                               | _      |
| Tab<br>I◀—▶I               | Q<br>たて<br>E                     | い R T                       | か Y U な               |                 | P .<br>t @ *                                                                 | { 「<br>[ ° ←          | Delete          | End                         | 7<br>Home   | 8 ↑ | 9<br>PgUp                                       | +      |
| Caps Lock<br><sup>英数</sup> | A S D                            |                             | з н                   | ましん<br>のしり      | +<br>; n : 17                                                                | }」<br>]む              |                 |                             | 4<br>←      | 5   | $\begin{bmatrix} 6\\ \rightarrow \end{bmatrix}$ |        |
| 分 Shift                    |                                  | c V<br>そ ひ                  | B N N                 | A < 、 ><br>も、ね・ | 。<br>?・<br>る/めい                                                              | 3 ↔ Shift             | ][              | <u>†</u>                    | 1<br>End    | 2 ↓ | 3<br>PgDn                                       | Enter  |
| Ctrl F                     | n Alt                            | . 無変換                       |                       | 変換した            | タカナ<br>らがな<br>ーマ字                                                            | E Ctrl                |                 | ↓→                          | 0<br>Ins    |     | PgDn                                            |        |

② 「control appwiz.cpl」を入力し「OK」ボタンをクリックします。

| 💷 ファイル          | Aを指定して実行 ×                                               |  |
|-----------------|----------------------------------------------------------|--|
| ٨               | 実行するプログラム名、または開くフォルダーやドキュメント名、インター<br>ネットリソース名を入力してください。 |  |
| 名前( <u>O</u> ): | control appwiz.cpl ~                                     |  |
|                 | OK キャンセル 参照( <u>B</u> )                                  |  |

③「Microsoft Access Runtime 2013」が表示されていることを確認します。表示されていない場合は「Microsoft Access Runtime 2013」がインストールされていませんので以降の手順をスキップしてください。

④ 「Microsoft Access Runtime 2013」を選択の上、「アンインストール」ボタンをクリックします。

| 0 | プログラムと機能                  |                            |                                                 | — C                        | ) X        |
|---|---------------------------|----------------------------|-------------------------------------------------|----------------------------|------------|
| ÷ | → ヾ ↑ 🖬 < ブ > ブ           | ゜ログ…                       | v С                                             |                            | م          |
|   | コントロール パネル ホーム            | プログ                        | グラムのアンインストールまたは変更                               |                            |            |
|   | インストールされた更新プログラムを<br>表示   | プログ<br>[修復                 | ラムをアンインストールするには、一覧からプログラムを選択<br>]をクリックします。      | ぺして [アンインストール]、[変更]、;      | または        |
| • | Windows の機能の有効化または<br>無効化 | 整理 ▼                       | アンインストール 変更                                     |                            | • <b>?</b> |
|   | ネットワークからプログラムをインスト<br>ール  | 名前                         |                                                 | 発行元                        | インス        |
|   |                           | Micros                     | oft Access database engine 2016 (English)       | Microsoft Corporation      | 2023       |
|   |                           | <ol> <li>Micros</li> </ol> | oft Access Runtime 2013                         | Microsoft Corporation      | 2023       |
|   |                           | <b>O</b> Micros            | oft Edge                                        | Microsoft Corporation      | 2023       |
|   |                           | Micros                     | oft Edge WebView2 Runtime                       | Microsoft Corporation      | 2023       |
|   |                           | 🚺 Micros                   | oft Office Professional Plus 2019 - ja-jp       | Microsoft Corporation      | 2023       |
|   |                           | Micros                     | oft OneDrive                                    | Microsoft Corporation      | 2023       |
|   |                           | Micros                     | oft Update Health Tools                         | Microsoft Corporation      | 2023       |
|   |                           | Micros                     | oft Visual C++ 2008 Redistributable - x64 9.0.3 | Microsoft Corporation      | 2019       |
|   |                           | Micros                     | oft Visual C++ 2008 Redistributable - x86 9.0.3 | Microsoft Corporation      | 2019       |
|   |                           | vm VMwa                    | re Tools                                        | VMware, Inc.               | 2019       |
|   |                           | ■ 申出シ                      | ステム                                             | Ministry of Economy, Trade | and 2023   |
|   |                           | <                          |                                                 |                            | >          |
|   |                           | 1                          | Microsoft Corporation 製品パージョン: 15.0             | 0.4569.1506                |            |

⑤ インストールを行っている Windows ユーザの権限によって下記図のようなユーザーアカウント制御画面 がそれぞれ表示される場合があります。各画面の指示に従って操作を行い、処理を進めてください。

※ユーザーアカウント制御について不明点がありましたら、お使いのパソコンのシステム管理をされて いるご担当者様にお問合せください。

※管理者ユーザの場合

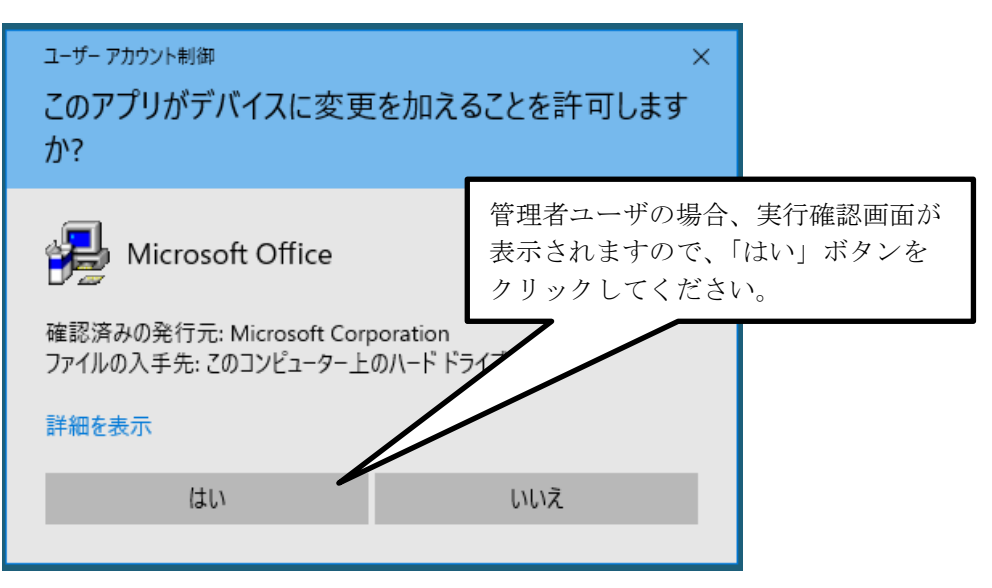

※一般ユーザの場合

| ューザー アカウント制御<br>このアプリがデバイスに変更を加える<br>か?                                                                                      | ×<br>ことを許可します                                                                                    |
|----------------------------------------------------------------------------------------------------|--------------------------------------------------------------------------------------------------|
| Microsoft Office     確認済みの発行元: Microsoft Corporation     ファイルの入手先: このコンピューター上のハード ドラ・     詳細を表示     続行するには、管理者のユーザー名とパスワードを入 | 一般ユーザの場合、インストールを行<br>うには管理者ユーザでの実行が必要に<br>なるため、管理者ユーザのユーザ名、<br>パスワードを入力し、「はい」ボタン<br>をクリックしてください。 |
| ローザー名<br>パスワード<br>はい                                                                                                    | - เาเานิ                                                                                         |

⑥ 削除することを確認するメッセージが表示されますので、「はい」をクリックするとアンインストール を開始します。

| セットアップ                                                 | $\times$ |
|--------------------------------------------------------|----------|
| コンピューターから Microsoft Access Runtime 2013 を削除してもよろしいですか? |          |
| はい(Y) いいえ(N)                                           |          |

⑦ アンインストールが完了すると、以下のようなメッセージが表示されますので「閉じる」ボタンをクリックします。

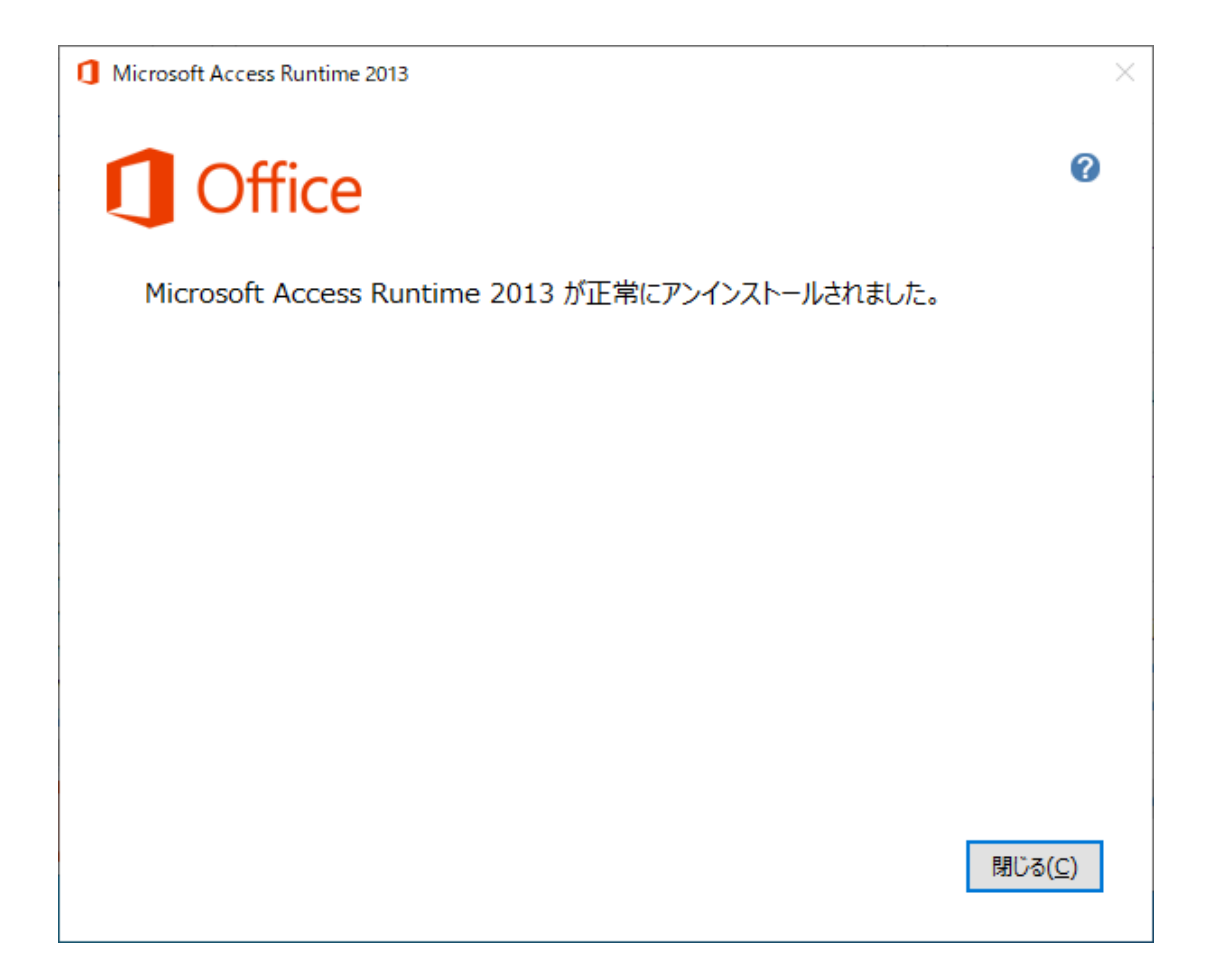

## 6(応用)データベースの共有

本章では、申出システム 7.03 のデータベース共有について説明します。手順は、Microsoft Windows 10 と Microsoft Windows 11 で共通となります。

#### 6.1 データベース共有とは

申出システム 7.03 では accdb ファイルでデータを管理しています。

データを管理する accdb ファイルを共有サーバ上や共有フォルダ上に配置し、各利用者が参照することにより、同じデータを参照したり編集したりすることが可能になります。

データベース共有を行うことは 6.2 で示しているようにメリットが多い一方で、6.3 で示すような申出システム 7.03 を利用することができなくなるデメリットも存在することも把握した上でご利用下さい。

#### 6.2 データベース共有によるメリット

データベースファイル(accdb ファイル)を共有した場合、下記の機能を使用しなくても統括責任者-連絡担当 者間でデータを共有することが可能になります。また、別の担当者が作成したデータを元に、継続作成や転用 作成を利用したり、申出書データを修正したり、申出書を PDF ファイル形式で出力したりすることが可能にな ります。

また、初期設定時には、初期設定情報の出力や取込が不要になります。

### 6.3 データベース共有によるデメリット

データベースファイル (accdb ファイル)を共有した場合、共有サーバや共有フォルダを用意したマシンの電源 が切られてしまったり、ネットワークから切断されてしまったりし、共有サーバや共有フォルダに接続できな くなった場合、申出システム 7.03 を起動することができなくなります。

申出システム 7.03 を利用される時間帯に、確実に共有サーバや共有フォルダに接続できる環境を用意できない場合は、データベース共有により作業効率が低下する恐れがあります。

#### 6.4 データベース共有を実施する手順

第3章申出システムのインストール手順に従って、申出システムをインストールした後に以下を実施してくだ さい。

 ① エクスプローラーを使用してインストールフォルダ(例:「C:¥申出システム¥mdb」)を表示し、デー タベースファイル(MoushideDBv7.accdb)を任意の共有サーバ上や共有フォルダ上にコピーしてください。

※既に統括責任者によりデータベースファイル(MoushideDBv7.accdb)が共有サーバ上等に配置されて いる場合は、本手順の実施は不要です。②の設定ファイル変更に進んでください。

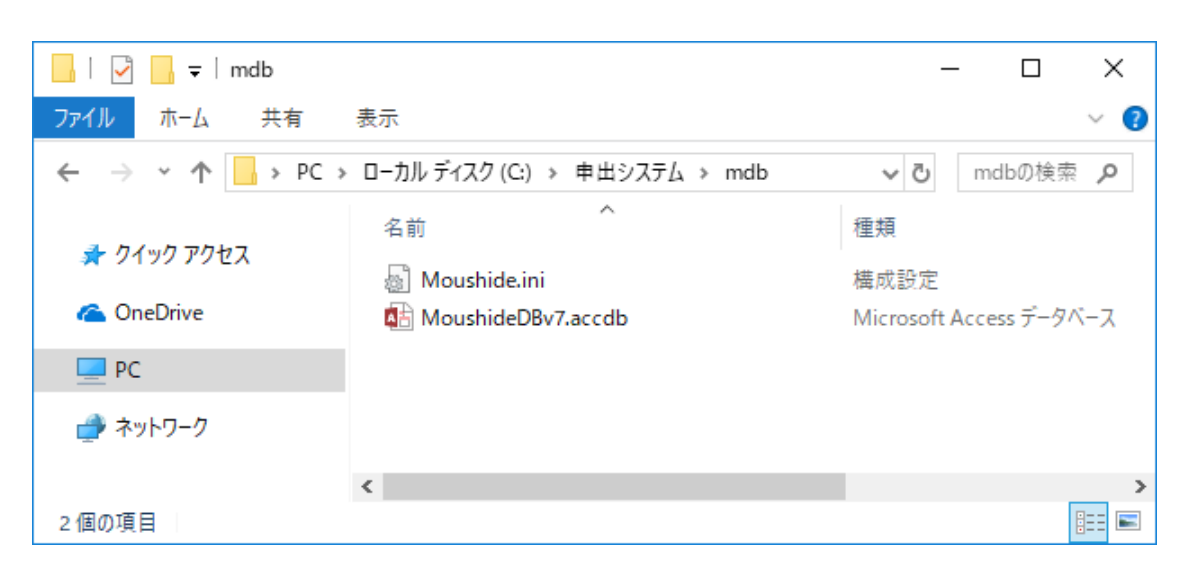

 ② インストールフォルダ(例:「C:¥申出システム¥mdb」)にある設定ファイル「Moushide.ini」をダブ ルクリックで開き、〈accdbFilePath〉~〈/accdbFilePath〉の~の部分にある Path 情報(下記図では、3行 目)をデータベースファイル(MoushideDBv7.accdb)を配置したフォルダに変更してください。

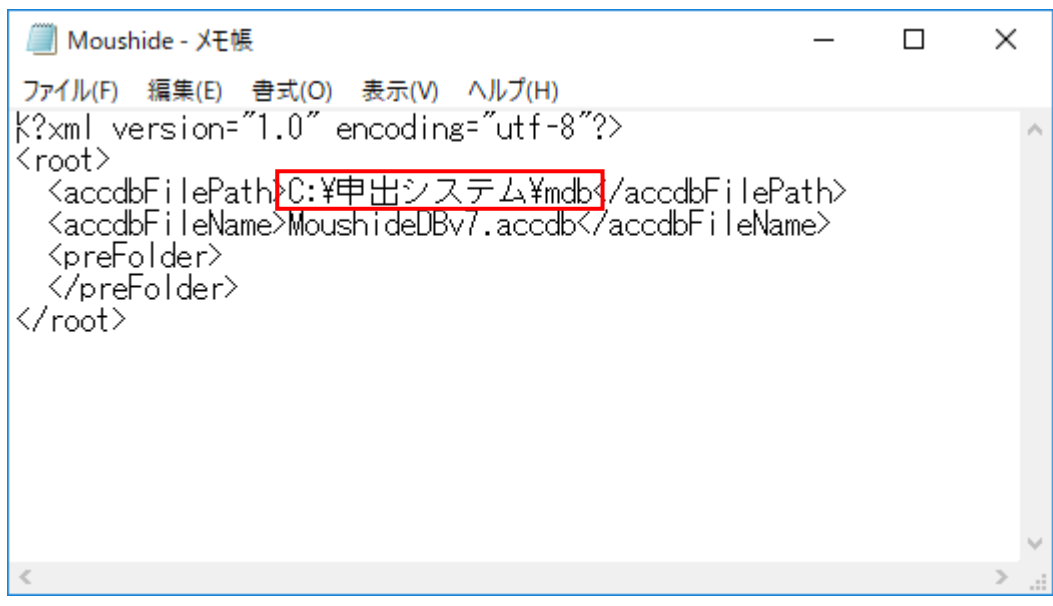

例) Moushide. ini の修正例

③ データベースファイル (MoushideDBv7. accdb) を右クリック⇒「プロパティ( $\underline{R}$ )」 (windows10)または 「プロパティ」(windows11)をクリックし、「MoushideDBv7.accdbのプロパティ」画面を表示します。

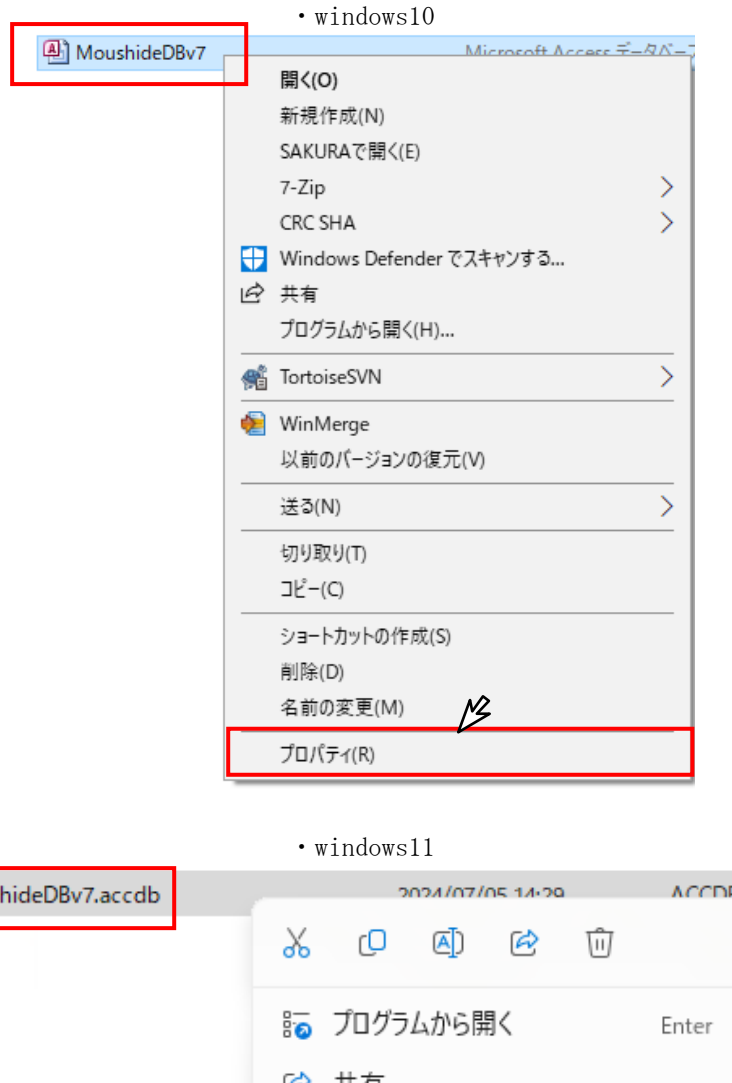

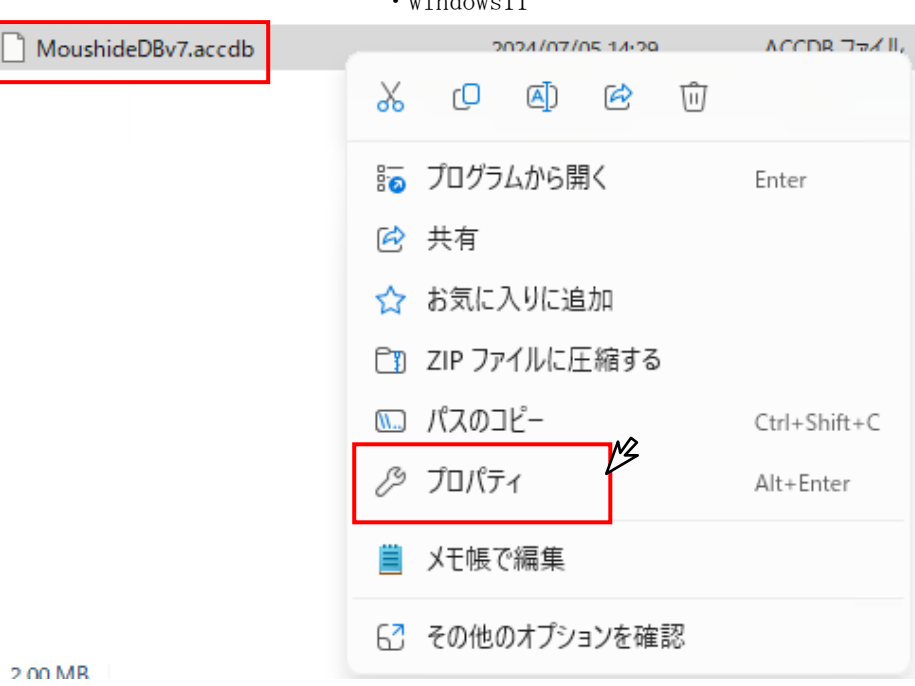

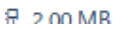

④ 「セキュリティ」タブ⇒「編集(<u>E</u>)」をクリックします。

#### ※セキュリティの編集について不明点がありましたら、お使いのパソコンのシステム管理をされている ご担当者様にお問合せください。

※システム管理をされているご担当者様へ

申出システム 7.03 は accdb ファイルでデータを管理しているため、accdb ファイルへの書込み・読み 取りを可能にする必要があります。

各事業者様のルールのもと、適切な設定をお願いいたします。

| 🛀 MoushideDBv7のプロバティ                                                                                                    | × |
|----------------------------------------------------------------------------------------------------|---|
| 全般 セキュリティ 詳細 以前のパージョン                                                                                                    |   |
| オブジェクト名: C:¥新しいフォルダー¥MoushideDBv7.accdb<br>グループ名またはユーザー名(G):                                                                                                    |   |
| Authenticated Users                                                                                                    |   |
| SYSTEM                                                                                                    |   |
| Administrators (P19331-01¥Administrators)                                                                                                    |   |
| Sers (P19331-01¥Users)                                                                                                    |   |
|                                                                                                    |   |
| アクセス許可を変更するには[編集]を<br>クリックリュきュ<br>アクセス許可(P): Authenticated                                                                                                    | ľ |
| 05615 11-1 12-1                                                                                                    |   |
|                                                                                                    |   |
|                                                                                                    |   |
| フルコントロール<br>変更<br>読み取りと実行         評判         評目                                                                                                    |   |
| フルコントロール<br>変更<br>読み取りと実行<br>読み取り         アール<br>、         アー・・・・・・・・・・・・・・・・・・・・・・・・・・・・・・・・・・・・                                                                        |   |
| フルコントロール<br>変更     マル       読み取りと実行     ・       読み取り     ・                                                                                                    |   |
| フルコントロール<br>変更     マール       読み取りと実行     ・       読み取り     ・       書き込み     ・       特殊なアクセス許可     ・                                                                       |   |
| フルコントロール     アール       変更     ・       読み取りと実行     ・       読み取り     ・       書き込み     ・       特殊なアクセス許可     ・                                                              |   |
| フルコントロール<br>変更     デーリ     デーロ       読み取りと実行     ・       読み取り     ・       書き込み     ・       特殊なアクセス許可     ・       特殊なアクセス許可または詳細設定を表示する<br>には、[詳細設定]をクリックします。     詳細設定(V) |   |
| フルコントロール<br>変更     デーリ     デーロ       読み取りと実行     ・       読み取り     ・       書き込み     ・       特殊なアクセス許可     ・       特殊なアクセス許可または詳細設定を表示する<br>には、[詳細設定]をクリックします。     詳細設定(V) |   |

※一般ユーザの場合、ユーザーアカウント制御画面が表示される可能性がありますので、管理者ユーザのパスワードを入力して「OK」ボタンをクリックしてください。

#### ※ユーザーアカウント制御について不明点がありましたら、お使いのパソコンのシステム管理をされて いるご担当者様にお問合せください。

※システム管理をされているご担当者様へ

申出システム 7.03 は accdb ファイルでデータを管理しているため、accdb ファイルへの書込み・読み 取りを可能にする必要があります。

各事業者様のルールのもと、適切な設定をお願いいたします。

| ューザー アカウント制御<br>このアプリがデバイス<br>か?        | ×<br>スに変更を加えることを許可します                                                                   |                                      |
|-----------------------------------------|-----------------------------------------------------------------------------------------|--------------------------------------|
| ファイルとフォ<br>確認済みの発行元: Micg               | ルダーのアクセス許可の編集ダイアログ                                                                      |                                      |
| 詳細を表示<br>続行するには、管理者の:<br>レーザー名<br>パスワード | 一般ユーザの場合、インストー/<br>うには管理者ユーザでの実行がよ<br>なるため、管理者ユーザのユー<br>パスワードを入力し、「はい」ボ<br>をクリックしてください。 | レを行<br>込要に<br><mark>ザ名、</mark><br>タン |
| はい                                      | いいえ                                                                                     |                                      |

⑤ 画面上部の「グループ名またはユーザ名(<u>G</u>)」の一覧からシステムをインストールしたユーザ(※)を 選択し、画面下部の「●●●のアクセス許可(<u>P</u>)」⇒「フル コントロール 許可」にチェック⇒「0K」 ボタンをクリック⇒「プロパティ」画面で再度「0K」ボタンをクリックします。

#### ※アクセス許可について不明点がありましたら、お使いのパソコンのシステム管理をされているご担当 者様にお問合せください。

※システム管理をされているご担当者様へ

申出システム 7.03 は accdb ファイルでデータを管理しているため、accdb ファイルへの書込み・読み 取りを可能にする必要があります。

各事業者様のルールのもと、適切な設定をお願いいたします。

| MoushideDBv7 のアクセス許可                      |                    |         |
|-------------------------------------------|--------------------|---------|
| セキュリティ                                    |                    |         |
| オブジェクト名: C:¥新しいフォルダ-<br>グループタまたはコーザータ(G): | -¥MoushideDBv7.acc | cdb     |
| Authenticated Users                       |                    |         |
|                                           |                    |         |
| Administrators (P19331-01¥A               | dministrators)     |         |
| 🎎 Users (P19331-01¥Users)                 |                    |         |
|                                           |                    |         |
|                                           | 追加(D)              | 削除(R)   |
| アクセス許可(P): Users                          | 許可                 | 拒否      |
| ר-שארב אר                                 |                    | · · · · |
| 変更                                        |                    |         |
| 読み取りと実行                                   | $\sim$             |         |
| 読み取り                                      | $\checkmark$       |         |
| 書き込み                                      | $\checkmark$       |         |
| L                                         |                    |         |
|                                           |                    |         |

※システムをインストールしたユーザとは、お使いのパソコンのユーザのことを指します。

### 6.5 システム利用開始後にデータベース共有を実施する手順

データベース共有は、システム利用開始後に設定してご利用いただくことも可能です。

データベース (accdb ファイル)を共有せずに各連絡担当者及び統括責任者が各自のパソコンで申出システム 7.03 を利用開始していたが利用開始後にデータベース共有を実施する場合は、以下の手順に従って共有を実施 してください。

- ① 各連絡担当者は、操作説明書の 6.2.1 に従い申出書データを統括責任者に提出してください。
- ② 統括責任者は、操作説明書の 6.2.2 に従い提出された申出書データを取り込んでください。
- ③ 統括責任者は、使用しているデータベース(accdb ファイル)を共有サーバ上や共有フォルダ上に移動し てください。

※使用しているデータベース(accdb ファイル)は、特に移動を実施していない場合、申出システム 7.03 の インストールフォルダ内の「mdb」フォルダ内にある「MoushideDBv7.accdb」です。 移動を実施したか不明な場合は、同「mdb」フォルダ内にある Moushide.ini をご参照ください。 ファイルパスが「<accdbFilePath>」に、ファイル名が「<accdbFileName>」に記載されています。

※データベース(accdb ファイル)のファイル名はデフォルト「MoushideDBv7.accdb」のままご利用ください。

- ④ 統括責任者、および各連絡担当者は、設定ファイル(「C:¥申出システム¥mdb¥Moushide.ini」)を開き、<accdbFilePath>~ </accdbFilePath>となっている部分の「C:¥申出システム¥mdb」(初期値の場合)を、データベース(accdbファイル)を配置したフォルダに変更してください。
- ⑤ 統括責任者、および各連絡担当者は、申出システム 7.03 を起動し、ログインできることを確認してください。

## 7 (応用)パソコン更新手順

新規パソコンに申出システム 7.03 をインストール後旧パソコンで作成した申出データを継続して利用する場合は、旧パソコンの申出データのバックアップを行い、新規パソコンに申出システム 7.03 をインストール後に、バックアップした申出データの移行が必要になります。

## 7.1 バックアップ

申出システム 7.0X(X=0,1,2,3)は以下の手順でバックアップを取ることが出来ます。

申出システムのインストールフォルダをコピーします。

※申出システム 7.0X (X=0,1,2,3) のデフォルトのインストールフォルダは、「C:¥申出システム¥」です。

- ② インストールフォルダ内の mdb フォルダの「Moushide.ini」を開きます。
- ③ データベースファイル (MoushideDBv7.accdb) を格納しているフォルダのパスを、〈accdbFilePath〉 ~〈/accdbFilePath〉の~部分の所で、確認してください。

フォルダのパスが、インストールフォルダ直下またはそのサブフォルダを指している場合は、以上でバッ クアップが完了です。これに該当しない場合は、次の手順に進んでください。

- ※(例) <accdbFilePath>C:¥申出 システム¥mdb</accdbFilePath>
- ④ データベースファイルの名前を、<accdbFileName>~</accdbFileName>の~部分の所で確認します。
- ※(例) <accdbFileName>MoushideDBv7.accdb</accdbFileName>
- ⑤ データベースファイルを格納しているフォルダを開き、前の手順で確認したデータベースファイルをコ ピーします。以上でバックアップが完了です。

#### 7.2 申出システムのインストール

新規パソコンに第3章申出システムのインストール手順に従って申出システムをインストールして下さい。

#### 7.3 バックアップデータの移行

- ① 新規パソコンのインストールフォルダ内の mdb フォルダのデータベースファイル (MoushideDBv7.accdb)をバックアップしたデータベースファイル (MoushideDBv7.accdb) と入れ替えま す。
- ② バックアップしたフォルダのパスがインストールフォルダ直下またはそのサブフォルダを指している場合は、以上でバックアップが完了です。これに該当しない場合は、次の手順に進んでください。
- ③ インストールフォルダ内の mdb フォルダの「Moushide.ini」を開きます。<accdbFilePath> ~
   </accdbFilePath>の~部分の所のパス情報をデータベースファイル(MoushideDBv7.accdb)を配置したフォルダに変更してください。以上でバックアップがバックアップデータの移行が完了です。